| 第1章 機能概要 | 1-1 画面共通フォーマット | P. 1 |
|----------|----------------|------|
|----------|----------------|------|

## 1-1 画面共通フォーマット

## (1) メインメニュー画面(全体)

ANA FLY CARGO!のメインメニュー画面(全体)の構成は以下の通りです。

| ANA Cargo    |   | $\widehat{1}$                                              | ANA                                                                                                    |
|--------------|---|------------------------------------------------------------|----------------------------------------------------------------------------------------------------|
| メインメニュー      |   | Ŀ                                                          | ●      ●     ○     ○     ○     ○     ○     ○     ○     ○     ○     ○     ○     ○     ○     ○     ○     ○     ○     ○     ○     ○     ○     ○     ○     ○     ○     ○     ○     □     ○     □     ○     □     ○     □     ○     □     □     □     □     □     □     □     □     □     □     □     □     □     □     □     □     □     □     □     □     □     □     □     □     □     □     □     □     □     □     □     □     □     □     □     □     □     □     □     □     □     □     □     □     □     □     □     □     □     □     □     □     □     □     □     □     □     □     □     □     □     □     □     □     □     □     □     □     □     □     □     □     □     □     □     □     □     □     □     □     □     □     □     □     □     □     □     □     □     □     □     □     □     □     □     □     □     □     □     □     □     □     □     □     □     □     □     □     □     □     □     □     □     □     □     □     □     □     □     □     □     □     □     □     □     □     □     □     □     □     □     □     □     □     □     □     □     □     □     □     □     □     □     □     □     □     □     □     □     □     □     □     □     □     □     □     □     □     □     □     □     □     □     □     □     □     □     □     □     □     □     □     □     □     □     □     □     □     □     □     □     □     □     □     □     □     □     □     □     □     □     □     □     □     □     □     □     □     □     □     □     □     □     □     □     □     □     □     □     □     □     □     □     □     □     □     □     □     □     □     □     □     □     □     □     □     □     □     □     □     □     □     □     □     □     □     □     □     □     □     □     □     □     □     □     □     □     □     □     □     □     □     □     □     □     □     □     □     □     □     □     □     □     □     □     □     □     □     □     □     □     □     □     □     □     □     □     □     □     □     □     □     □     □     □     □     □     □     □     □     □     □     □     □     □     □     □     □     □     □     □     □    □ |
| 新規予約         |   | お知らせ                                                       |                                                                                                    |
| 予約一覧         | > | 1718 ALL (⊕1018) - 1812                                    |                                                                                                    |
| 予約照会         | > |                                                            |                                                                                                    |
| AWBヒストリー照会   | > | 2020/10/01 共通 台風のため通物お引き取りの際は、通知情報をご確認の上、お越しください。<br>18:27 |                                                                                                    |
| 運航情報照会       | > | 2020/10/01 共通 台風のため受行利限の発生の可能性がございます。<br>18:27 共通          |                                                                                                    |
| 貨物トラッキング     | > |                                                            |                                                                                                    |
| 貸出ULD一頭      | > |                                                            |                                                                                                    |
| 調整リスト送信リクエスト | > |                                                            |                                                                                                    |
| 国内線発着案内      | ß |                                                            |                                                                                                    |
|              |   |                                                            |                                                                                                    |
| (2)          |   | (3)                                                        |                                                                                                    |
| J            |   | <b>C</b>                                                   |                                                                                                    |
|              |   |                                                            |                                                                                                    |
|              |   |                                                            |                                                                                                    |
|              |   | © ANA Cargo                                                |                                                                                                    |

| 項番 | 名称    | ページ                                   |
|----|-------|---------------------------------------|
| 1  | ヘッダ部  | 画面名称、ログインアカウント名、最終ログイン日時を表示しています。     |
|    |       | また、マイページへの遷移ボタン、ログアウトボタンを配置しています。     |
|    |       |                                       |
| 2  | メニュー部 | ログインアカウントの権限に応じたメニューを表示しています。         |
|    |       | メインメニュー以外の画面では常時表示はされませんので、ヘッダ部に表示されて |
|    |       | いるメニューアイコン                            |
|    |       |                                       |
| 3  | ボディ部  | 画面ごとに必要な情報を表示しています。                   |

## (2) メインメニュー画面(お知らせ機能)

ANA FLY CARGO!のメインメニュー画面(お知らせ機能)の構成は以下の通りです。

| ANA Cargo    |   |                     |                                          | AN                                               | A |
|--------------|---|---------------------|------------------------------------------|--------------------------------------------------|---|
| メインメニュー      |   |                     |                                          | 空野太郎 さん。<br>最終ログイン日時:2019/03/25 20:30 マイベージ      |   |
| 新規予約         |   | お知らせ                |                                          |                                                  |   |
| 予約一覧         | > |                     | () () () () () () () () () () () () () ( |                                                  |   |
| 予約照会         | > | ≤ ALL<br>(3)        | (奎望港)<br>( <b>4</b> )                    | • • • • • • • • • • • • • • • • • • •            |   |
| AWBヒストリー照会   | > | 2019/05/06<br>10:00 | 共通                                       | 保安検査場所の切り時刻が <出発時刻20分まで> に変更になりました               |   |
| 運航情報照会       | > | 2019/05/06<br>10:00 | HND (羽田)                                 | <2019年秋>プレミアムクラス・普通席の座席シートを一新!パーソナルモニター付きの新シート導入 |   |
| 貨物トラッキング     | > | 2019/05/06<br>10:00 | HND (羽田)                                 | ANAキャリア藩員を一部改定いたします                              |   |
| ULD在庫台数照会    | > | 2019/05/06<br>10:00 | HND (羽田)                                 | 保安検査場務め切り時刻が <出発時刻20分まで> に変更になりました               |   |
| 調整リスト送信リクエスト | > | 2019/05/06          | ONJ (大館能代)                               | <2019年秋>プレミアムクラス・普通席の座席シートを一新!パーソナルモニター付きの新シート導入 |   |
| 国内線発着案内      | ď | 2019/05/06          | ONJ (大館能代)                               | ANAキャリア運貨を一部改定いたします                              |   |
| ツールダウンロード    | > | 2019/05/06          | ( · · · · · · · · · · · · · · · · · · ·  |                                                  |   |
| お知らせ情報登録     | > | 10:00               | KIX (關西)                                 | NH0051便は、運延中です。                                  |   |
|              |   | 2019/05/06<br>10:00 | 共通                                       | ANAキャリア運賃を一郎改定いたします                              |   |
|              |   | 2019/05/06          | 11 V7                                    | vulaars/BLL SEV±++++                             |   |

| 項番 | 名称       | ページ                                     |
|----|----------|-----------------------------------------|
| 1  | 検索空港     | 初期画面では ALL(全空港)が選択された状態で、最新のお知らせ情報順に表示さ |
|    |          | れます。                                    |
|    |          | 空港を選択すると、空港名が合致するお知らせ情報のみを表示します。        |
| 2  | 検索       | 検索ボタンを押下すると最新の情報を表示します。                 |
| 3  | お知らせ登録日時 | 対象のお知らせ情報が登録された日時を表示します。                |
| 4  | 空港名      | 対象のお知らせ情報の登録空港名を表示します。                  |
| 5  | お知らせ本文   | 対象のお知らせ情報の本文を表示する。本文は最大 200 文字まで表示されま   |
|    |          | す。                                      |

P. 3

ANA

#### (3) ログイン画面

ANA FLY CARGO!のログイン画面の構成は以下の通りです。

#### ANA Cargo

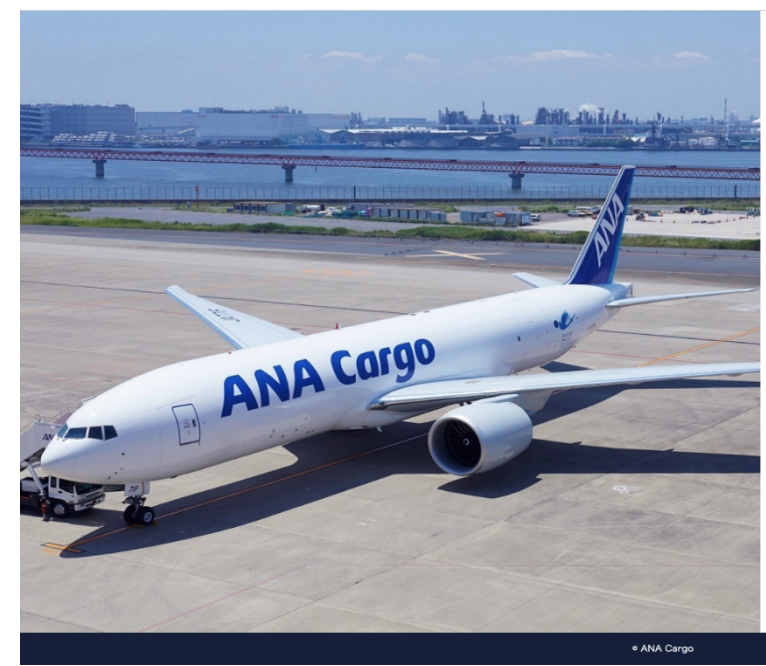

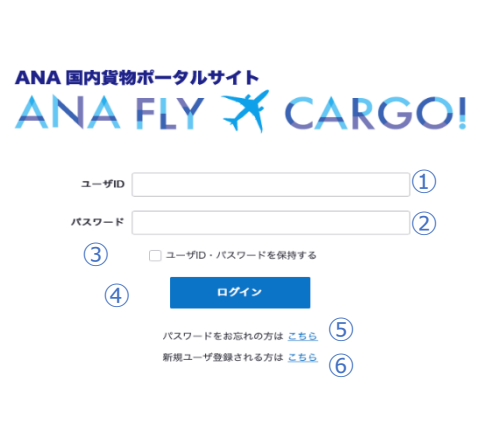

| 項番  | 名称            | ページ                                     |
|-----|---------------|-----------------------------------------|
| 1   | ユーザID         | ユーザ自身がユーザ ID として設定している 8 桁の英数字を入力します。   |
|     |               | 自動ログインにチェックがある場合、前回認証に利用したユーザ ID が自動設定さ |
|     |               | れます。                                    |
| 2   | パスワード         | ユーザ自身があらかじめ設定しているパスワードを入力します。           |
|     |               |                                         |
|     |               | パスワードの有効期限は3ヵ月(90日)です。有効期限切れ後にログ        |
|     |               | インすると自動的にパスワード変更画面へ遷移します。               |
| 3   | ID・パスワードを保持する | チェックボックスに、を入れた状態でログインすると次回ログイン時に自動設定され  |
|     |               | ます。                                     |
| (4) | ログイン          | ログインする時に押下するボタンです。                      |
| 5   | パスワードをお忘れの方はこ | パスワードを忘れた場合、もしくはパスワードロックがかかった場合にパスワードを再 |
|     | ちら            | 設定するためのユーザ認証画面へ遷移することができます。             |
| 6   | 新規ユーザ登録される方は  | 新規でアカウントを作成する画面へ遷移することができます。            |
|     | こちら           |                                         |
|     |               | 代理店、後払契約締結の法人のお客様が新規アカウントをご希望の場         |
|     |               | 合は、ANA 営業担当者までご連絡ください。                  |

## (4)ユーザ認証画面(パスワード再設定)

ANA FLY CARGO!のユーザ認証画面の構成は以下の通りです。

| ANA Cargo |                                                                          | ANA |
|-----------|--------------------------------------------------------------------------|-----|
|           | パスワード再設定<br>お客様のユーザID及び予め設定されているメールアドレス、秘密の質問とその答えをご入力下さい。               |     |
|           |                                                                          |     |
|           | X=ルアトレス     (2)       秘密の質問     3)                                       |     |
|           | 秘密の質問の答え                                                                 |     |
|           | <ul> <li>(5) メール送信</li> <li>パスワードの再発行が出来ない方はごちらへ</li> <li>(6)</li> </ul> |     |
|           |                                                                          |     |
|           | @ ANA Cargo                                                              |     |

| 項番 | 名称            | ページ                                            |  |
|----|---------------|------------------------------------------------|--|
| 1  | ユーザ ID        | ユーザ自身がユーザ ID として設定している 8 桁の英数字を入力します。          |  |
| 2  | メールアドレス       | ユーザ自身があらかじめ設定しているメールアドレスを入力します。                |  |
|    |               | メールアドレスの設定方法は本マニュアル 1-1(7)を参照願います。             |  |
| 3  | 秘密の質問         | ユーザ自身があらかじめ設定している秘密の質問をプルダウンから選択します。           |  |
|    |               | 秘密の質問の設定方法は本マニュアル 1-1(7)を参照願います。               |  |
| 4  | 秘密の質問も答え      | ユーザ自身があらかじめ設定している秘密の質問の答えを入力します。               |  |
|    |               | 秘密の質問の答えの設定方法は本マニュアル 1-1(7)を参照願います。            |  |
| 5  | メール送信         | ユーザ自身があらかじめ設定しているメールアドレス(②のメールアドレスと同一)         |  |
|    |               | にパスワード変更メールを送信します。*                            |  |
| 6  | パスワードの再発行ができな | ユーザ認証ができない、もしくはメールを正しく受信できないなどの場合に押下しま         |  |
|    | い方はこちらへ       | す。ANA Cargo の所定のページへ遷移します。                     |  |
|    |               | ①~④のいずれかを失念した場合はユーザ自身でパスワード再設定<br>をすることができません。 |  |

| ANA FLY 🛪       | CARGO! |  |  |
|-----------------|--------|--|--|
| ANA 国内保持ポークリサイト |        |  |  |

| 第1章 機能概要 | 1-1 画面共通フォーマット | P. 5 |
|----------|----------------|------|
| 第1章 機能概要 | 1-1 画面共通フォーマット | P. 5 |

## (5)パスワード変更画面

ANA FLY CARGO!のパスワード変更画面の構成は以下の通りです。

| ANA Cargo |                                                                                                    | ANA |
|-----------|----------------------------------------------------------------------------------------------------|-----|
|           | パスワードの変更                                                                                                    |     |
|           | ユーザID P000012 ①<br>新規パスワード ②<br>※英数字を混ぜた8文字以上32文字以内<br>新規パスワード(確認用) ③<br>※確認のため、再度パスワードを入力してください。<br>2000 ④ |     |
|           |                                                                                                    |     |
|           | © ANA Cargo                                                                                                 |     |

| 項番 | 名称           | ページ                                    |
|----|--------------|----------------------------------------|
| 1  | ユーザ ID       | ユーザ自身がユーザ ID として設定している 8 桁の英数字が表示されます。 |
| 2  | 新規パスワード      | 英数字を混ぜた8桁以上32桁以内の任意のパスワードを入力します。       |
|    |              | 前回と同一のパスワードを設定することはできません。              |
| 3  | 新規パスワード(確認用) | 前項②で入力した文字と同一の文字を入力します。                |
| 4  | 変更           | 変更ボタンを押下して登録に成功するとパスワードが変更され、メインメニュー画  |
|    |              | 面に遷移します。                               |

| ANA             | FLY | × | CARGO! |  |
|-----------------|-----|---|--------|--|
| ANA 国内貨物ポータルサイト |     |   |        |  |

#### (6) ログイン機能に関する留意事項

ANA FLY CARGO!のログイン機能に関する留意事項は以下の通りです。

| 項番  | 名称            | ページ                                      |
|-----|---------------|------------------------------------------|
| (1) | アカウントロックについて  | 5回連続でログインに失敗するとアカウントがロックされます。            |
|     |               | アカウントロックを解除する手順は、本マニュアル 2-1-3 を参照願います。   |
|     |               |                                          |
| (2) | 同一アカウントへの多重ログ | 同一アカウントにて複数の端末からアクセスしてログインすることができます。     |
|     | インについて        | 1 台の端末にて複数ウィンドウでログインした後にいずれかのウィンドウでログアウト |
|     |               | した場合には全てのウィンドウでログアウトされます。                |

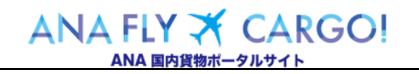

### (7) お客様情報の登録(マイページ)

ANA FLY CARGO!のお客様情報の登録に関する留意事項は以下の通りです。

| ANA Cargo               |                                     |                                    | ANA                        |  |
|-------------------------|-------------------------------------|------------------------------------|----------------------------|--|
| お客様情報の登録                | <i>w</i> .                          |                                    |                            |  |
| ※122須項目は通4-0よくこ人ガスルとでい。 |                                     |                                    |                            |  |
| メールアト                   | ドレス ana@ana.co.jp                   |                                    |                            |  |
| ユーザID                   | 必須 半角英数字8桁                          |                                    | 2                          |  |
| お名前                     | 必須 全角 (例:山田太郎)                      |                                    | 3                          |  |
| お名前(フリガナ)               | 必須 全角カタカナ(例:ヤマ                      | ダ タロウ)                             | (4)                        |  |
| パスワード                   | 必須<br>半角苗支/半角物支/半角                  |                                    | 5                          |  |
| パスワード(確認用)              | + 内央于/ + 内数于/ + 内<br>必須             | au → ae ⊡ 0,001,1 ~ 3211,1         | 6                          |  |
|                         | 半角英字/半角数字/半角                        | 記号混合の8桁~32桁                        |                            |  |
| ŝ                       | 处社名 例:株式会社ANA Carg                  | 0                                  |                            |  |
| 会社省 (フリカ                | )ナ) 例:カノシキカイシャコ                     |                                    |                            |  |
|                         | 「著名」例:総務部 業務推進計                     | ę                                  | 9                          |  |
| 部署名(フリカ                 | )ナ) 例:ソウムフ ギョウム                     | スイシンカ                              |                            |  |
| 菜種                      | 2831 選択してください                       |                                    | • (11)                     |  |
| 100 A                   | <b>5番号</b> 半角数字(例:01-234            | 5-6789)                            |                            |  |
| 住所                      | 例:東京都港区東新橋1<br>必須                   | 丁目5番2号 汐留シティセンター                   |                            |  |
| 秘密の質問                   | 必須 選択してください                         |                                    | <ul> <li>▲ (14)</li> </ul> |  |
| 秘密の質問の答え                | <u>گھ</u>                           |                                    |                            |  |
| 危険物貨物申請資格               | <b>1 有無</b> 無                       | 有                                  |                            |  |
| お知らせメール                 | <b>レ希望</b> 希望する                     | 希望しない                              |                            |  |
|                         | 希望するを設定頂いたお<br>る各種キャンペーン・サ<br>頂きます。 | タ様のメールアドレスに当社が提<br>ービス・商品などの情報を配信さ | 供す<br>世て                   |  |
|                         | 次へ                                  | 18                                 |                            |  |
|                         |                                     |                                    |                            |  |
|                         |                                     |                                    |                            |  |
|                         | © ANA Cargo                         |                                    |                            |  |

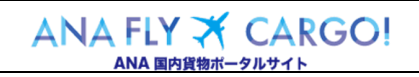

| 第 | 1 | 童 | 機能概要    |
|---|---|---|---------|
| カ | T | 毕 | 1成形10人女 |

| 項番             | 名称         | ページ                                       |  |  |
|----------------|------------|-------------------------------------------|--|--|
| 1              | メールアドレス    | 初期アカウント申請時に事前登録したメールアドレスが表示されます           |  |  |
|                |            | 初期登録時は変更できません、アカウント登録後は変更が可能になります。        |  |  |
| 2              | ユーザ ID     | 8 桁英数字で任意のユーザ ID を入力します。                  |  |  |
| 3              | お名前        | お名前を入力します。                                |  |  |
| 4              | お名前(フリガナ)  | お名前(フリガナ)を入力します。                          |  |  |
| (5)            | パスワード      | 英数字 8 桁以上 32 桁以内のパスワードを入力します。             |  |  |
| 6              | パスワード(確認用) | 前項⑤と同様の英数字を入力します。                         |  |  |
| $\overline{O}$ | 会社名        | 会社名を入力します。                                |  |  |
| 8              | 会社名(フリガナ)  | 会社名(フリガナ)を入力します。                          |  |  |
| 9              | 部署名        | 部署名を入力します。                                |  |  |
| 10             | 部署名(フリガナ)  | 部署名(フリガナ)を入力します。                          |  |  |
| 1              | 業種         | プルダウンから該当する業種を選択します。                      |  |  |
| 12             | 電話番号       | 電話番号を入力します。                               |  |  |
| 13             | 住所         | 住所を入力します。                                 |  |  |
| 14)            | 秘密の質問      | プルダウンから秘密の質問を選択します。                       |  |  |
|                |            | パスワード失念 もしくは パスワードロック時 に初期化する際のユーザ認証で利    |  |  |
|                |            | 用します。                                     |  |  |
| 15             | 秘密の質問の答え   | 秘密の質問の答えを入力します。                           |  |  |
|                |            | パスワード失念 もしくは パスワードロック時 に初期化する際のユーザ認証で利    |  |  |
|                |            | 用します。                                     |  |  |
| (16)           | 危険物貨物申請資格  | IATA 危険物規則書に準じて、危険物申告を行うことが出来る有資格者は"      |  |  |
|                |            | 有"を選択します。無資格者は"なし"を選択します。                 |  |  |
|                |            |                                           |  |  |
|                |            | IATA 危険物規則書では 危険物申告が可能な有資格者とは             |  |  |
|                |            | CATEGORY1, 3, 4, 6, 7 の訓練を受講したものを指します。 (資 |  |  |
|                |            | 格有効期限2年間)                                 |  |  |
|                |            |                                           |  |  |
|                |            | ↑ "有"が選択されたユーザのみ危険物申告画面に遷移することが可          |  |  |
|                |            | 能になります。                                   |  |  |
|                |            |                                           |  |  |
| 17)            | お知らせメール希望  | ANACargo からの各種キャンペーン・お知らせの配信を希望する場合は"希望   |  |  |
|                |            | する"を選択します。それ以外の場合は"希望しない"を選択します。          |  |  |
| 18             | 次へ         | 全ての入力/選択が完了したら次へボタンを押下します。                |  |  |

### (8)お客様情報の変更(マイページ)

ANA FLY CARGO!のお客様情報の変更に関する留意事項は以下の通りです。

| ANA Cargo         |                        |                                            |                                  |        | ANA         |
|-------------------|------------------------|--------------------------------------------|----------------------------------|--------|-------------|
| =<br>メニュ-   マイページ |                        |                                            |                                  | 最終ログイン | 空野太郎 さん 💄 🔂 |
|                   |                        |                                            |                                  |        |             |
|                   | お客様情報の変更               |                                            |                                  |        |             |
|                   | 変更したい項目を入力してください。      |                                            |                                  |        |             |
|                   | パスワードを変更する場合は「パスワードを変更 | する」にチェックを入れてくださ                            | .(J)°                            |        |             |
|                   | ユーザID                  | P3456789                                   |                                  | 1      |             |
|                   | メールアドレス 必須             | ana@ana.co.jp                              |                                  | 2      |             |
|                   | お名前 必須                 | 空野太郎                                       |                                  | 3      |             |
|                   | お名前(フリガナ) 必須           | ソラノタロウ                                     |                                  | 4      |             |
|                   |                        | //スワードを変更する (                              | 5                                |        |             |
|                   | 会社名                    | 株式会社ANA Cargo                              |                                  | 6      |             |
|                   | 会社名(フリガナ)              | カブシキガイシャエーエヌエー                             | カーゴ                              | 7      |             |
|                   | 部署名                    | 総務部業務推進課                                   |                                  | 8      |             |
|                   | 部署名(フリガナ)              | ソウムブギョウムスイシンカ                              |                                  | 9      |             |
|                   | 業種必須                   | A 農業,林業                                    | •                                | 10     |             |
|                   | 電話番号                   | 080-1234-5678                              |                                  | (11)   |             |
|                   | 住所 必須                  | 東京都港区東新橋1丁目5番2号                            |                                  | (12)   |             |
|                   | 秘密の質問 必須               | あなたの出身地は?                                  | •                                | 13     |             |
|                   | 秘密の質問の答えの変象            | 東京都                                        |                                  | (14)   |             |
|                   | 危険物貨物申請資格 有無           | æ                                          | 有                                | (15)   |             |
|                   | お知らせメール希望              | 希望する                                       | 希望しない                            | (16)   |             |
|                   |                        | 希望するを設定頂いたお客様のシ<br>る各種キャンペーン・サービス・<br>西キキオ | メールアドレスに当社が提供す<br>・商品などの情報を配信させて | 0      |             |
|                   |                        | 15 C C C C C C C C C C C C C C C C C C C   | <b>(1)</b>                       |        |             |
|                   |                        |                                            | Ŵ                                |        |             |
|                   |                        |                                            |                                  |        |             |
|                   |                        |                                            |                                  |        |             |
|                   |                        | © ANIA Casar                               |                                  |        |             |
|                   |                        | © ANA Cargo                                |                                  |        |             |

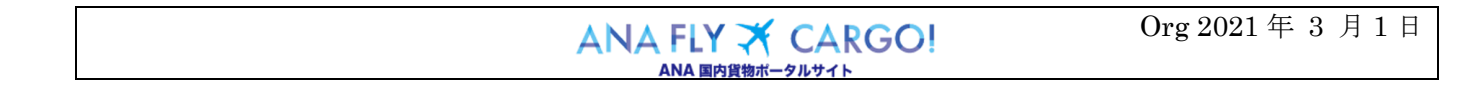

| 項番  | 項目名        | 説明                    | 項目変更可否     |     |            |            |
|-----|------------|-----------------------|------------|-----|------------|------------|
|     |            |                       | 個人法        | 代理店 | 後払法        | 社用         |
|     |            |                       | 人          |     | 人          |            |
| 1   | ユーザ ID     | 全ての荷送人種別で変更ができません。    | ×          | ×   | ×          | ×          |
| 2   | メールアドレス    | 全ての荷送人種別で変更ができます。     | $\bigcirc$ | 0   | 0          | $\bigcirc$ |
| 3   | お名前        | 全ての荷送人種別で変更ができます。     | 0          | 0   | $\bigcirc$ | 0          |
| 4   | お名前(フリガナ)  | 全ての荷送人種別で変更ができます。     | 0          | 0   | 0          | 0          |
| (5) | パスワードを変更する | ✓ 点を入れるとパスワード変更ができます。 | 0          | 0   | 0          | 0          |
| 6   | 会社名        | 荷送人種別によって変更可否が異なります。  | $\bigcirc$ | ×   | ×          | ×          |
| 7   | 会社名(フリガナ)  | 荷送人種別によって変更可否が異なります。  | $\bigcirc$ | ×   | ×          | ×          |
| 8   | 部署名        | 荷送人種別によって変更可否が異なります。  | $\bigcirc$ | ×   | ×          | ×          |
| 9   | 部署名(フリガナ)  | 荷送人種別によって変更可否が異なります。  | $\bigcirc$ | ×   | ×          | ×          |
| 10  | 業種         | 荷送人種別によって変更可否が異なります。  | 0          | ×   | ×          | ×          |
| 1   | 電話番号       | 荷送人種別によって変更可否が異なります。  | $\bigcirc$ | ×   | ×          | ×          |
| 12  | 住所         | 荷送人種別によって変更可否が異なります。  | 0          | ×   | ×          | ×          |
| 13  | 秘密の質問      | 全ての荷送人種別で変更ができます。     | 0          | 0   | $\bigcirc$ | 0          |
| 14) | 秘密の質問の答え   | 全ての荷送人種別で変更ができます。     | 0          | 0   | $\bigcirc$ | 0          |
| 15  | 危険物貨物申請資格  | 全ての荷送人種別で変更ができます。     | 0          | 0   | $\bigcirc$ | 0          |
| 16  | お知らせメール希望  | 荷送人種別によって変更可否が異なります。  | 0          | _   | 0          | _          |
| 17  | 次へ         |                       |            |     |            |            |

| 第1章機能概要     1-1 画面共通フォーマット     P.1 | . 12 |
|------------------------------------|------|
|------------------------------------|------|

# (9)マイページ機能に関する留意事項

ANA FLY CARGO!のマイページ機能に関する留意事項は以下の通りです。

| 項番  | 名称            | ページ                              |
|-----|---------------|----------------------------------|
| (1) | 同一メールアドレスの登録に | 異なるアカウントに同一のメールアドレスを設定することが可能です。 |
|     | ついて           |                                  |

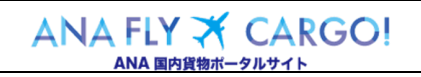